## Accessing student health portal

- 1) You need to go to Student Health Portal
- 2) You will sign in with office 365 where you use your trincoll.edu email.
- 3) Once you are logged in you are on our portal. This is what it will look like:

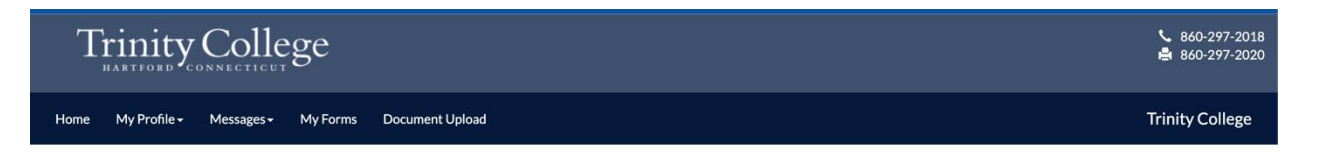

4) As you can see you can upload documents. Click on "document upload" and this is what you will see:

| Please upload your jpeg pdf document<br>Document Type |                      |
|-------------------------------------------------------|----------------------|
| Covid Vaccine card                                    |                      |
| Please upload your Covid 19 vaccine card.             | This includes if you |
| File                                                  |                      |

5) Once you select the image of your vaccine card all you need to do is click on the save button. Once you do it will go into your chart.

If you are having any issues please feel free to call the health center at 860-297-2018.

Thank you.

**Trinity College Health Center** 

Trinity College 300 Summit Street Hartford, CT 06106-3100 p: 860.297.2018 f: 860.297.2020 e: <u>healthcenter@trincoll.edu</u>